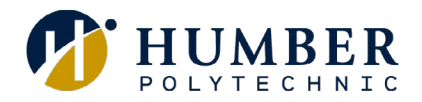

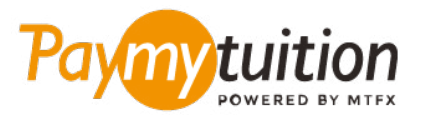

# 등록금 납부 방법

PayMyTuition 을 이용한 납부는 안전하고, 빠르며, 편리 합니다. 아래의 간단한 방법에 따라 등록금을 납부하세요:

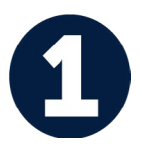

#### 급여 지급 포털에 접속하세요

<u>MyHumber Account</u> 에 로그인하세요. 홈페이지에서 "Student" 타일을 선택하고 "Student Account & Fees" 를 클릭하세요. 그런 다음 "Payment and Account Centre" 을 선택하면 **PayMyTuition** 포털로 리디렉션됩니다.

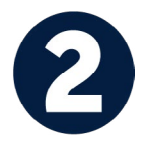

#### 납부 방법 선택

여러 가지 납부 방법을 확인하고 선호하는 납부 방법을 선택하세요. 은행 이체, 현지 화폐 단위를 사용하는 현금/크레딧 카드, eWallet 및 지역에 따라 제공되는 다른 납부 방법을 선택할 수 있습니다.

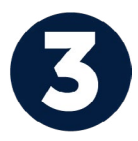

### 상세 정보 입력

학생 식별 번호를 비롯한 기본 정보를 입력하세요. Humber 에서 납부자를 손쉽게 식별할 수 있도록 이곳에 입력된 정보를 같이 전송합니다.

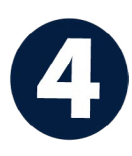

# 등록금 납부

선택하신 납부 방법으로 PayMyTuition 에 등록금을 이체하는 방법에 따라 등록금을 이체하세요.

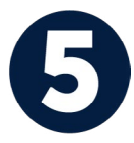

# 조회 및 확인

**PayMyTuition Dashboard** 로 로그인하여 납부 진행 상태를 확인할 수 있습니다. SMS 문자 혹은 이메일로 납부 확인 메시지를 받을 수 있습니다.

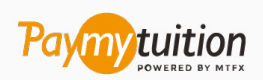

이메일: support@paymytuition.com 웹사이트: <u>www.paymytuition.com</u>

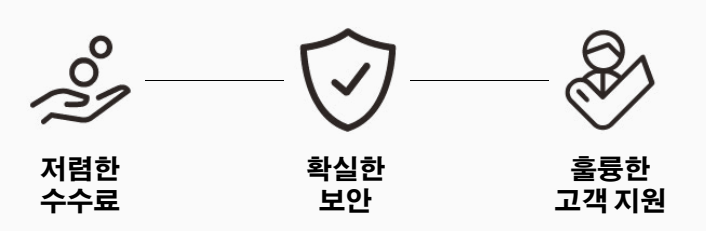